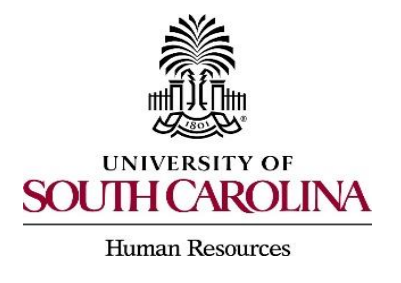

PeopleAdmin Quick Reference Guide Setting Up Log In Preferences

As a system user, you may wish to set up certain defaults based on your most utilized user role and what module of PeopleAdmin you work with the most.

1. After you have logged into PeopleAdmin, select "My Profile."

| Home My Profile Help | Go to University of South Carolina                      |
|----------------------|---------------------------------------------------------|
| $\smile$             | Belinda Ogorek, you have 0 messages. Employee   V logou |
|                      |                                                         |
|                      | Shortcuts                                               |
|                      | My Links<br>Applicant Portal                            |

2. The user details screen will appear. Select "Edit" by User Details.

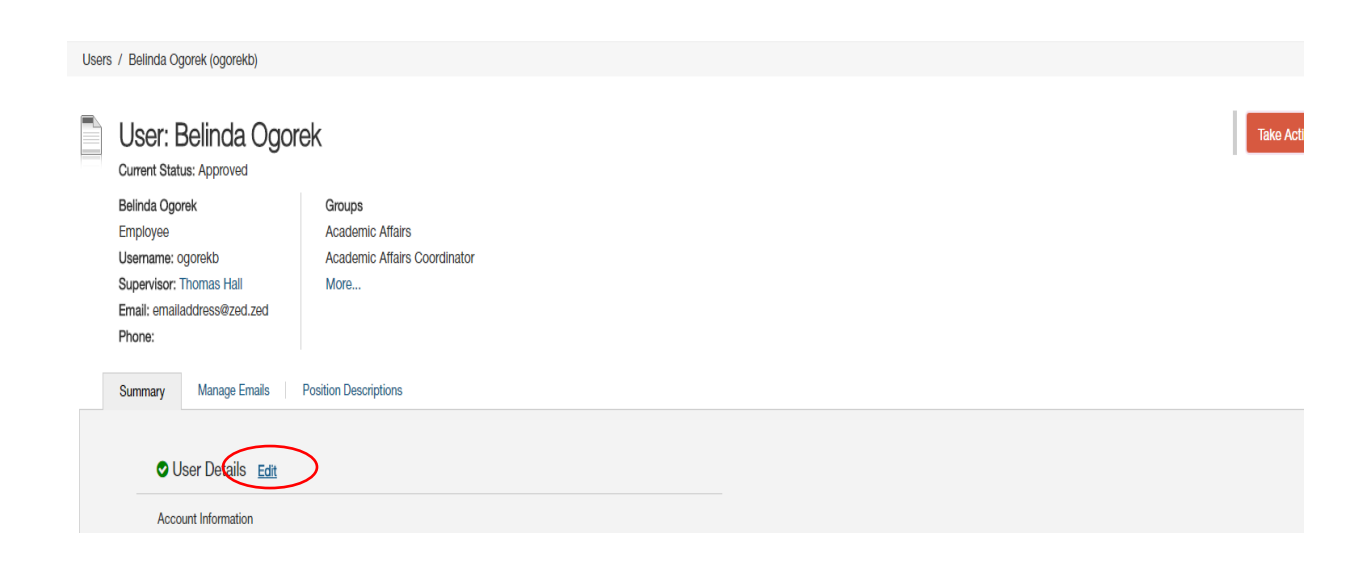

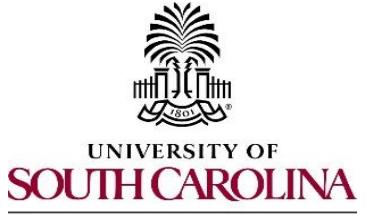

## PeopleAdmin Quick Reference Guide Setting Up Log In Preferences

Human Resources

- **3.** The Account Information will appear.
  - In the "Preferred Group on Log In," select from the drop down your preferred user group.
  - In the "Default Product Module," select either "Applicant Tracking" or "Position Management."

Required fields are indicated with an asterisk (\*).

## Account Information

|     | External Authentication<br>Key | c                                                |
|-----|--------------------------------|--------------------------------------------------|
| •   | Username                       | ogorekb                                          |
| •   | First Name                     | Belinda                                          |
| •   | Last Name                      | Ogorek                                           |
| •   | Email                          | emailaddress@zed.zed                             |
| •   | Employee Org Unit              | Division of Student Affairs and Academic Support |
|     | Employee ID                    |                                                  |
|     | Employment Anniversary<br>Date |                                                  |
|     | Position Type                  | Staff •                                          |
|     | Reporting Org Unit             | Aerospace Studies 🔻                              |
|     | Default Module                 | Applicant Tracking                               |
|     | Preferred Group On Log<br>In   | Employee <b>v</b>                                |
| Pre | eferences                      |                                                  |
|     | Default Product Module         | Applicant Tracking                               |
|     | Time zone                      | (GMT-05:00) Eastern Time (US & Canada) 🔻         |

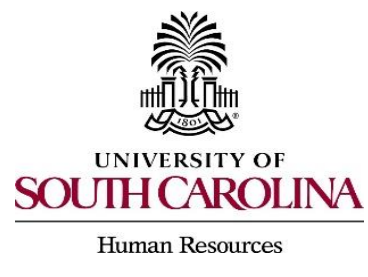

4. Once you have selected, click on "Update User."

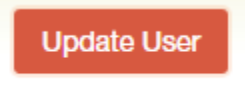

5. Logout after updating your preferences and log back in to see your saved changes.